## FirstNet – Clerical - Died in ED

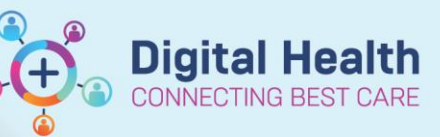

Icon

D

Digital Health Quick Reference Guide

Discharge a patient who died in ED.

**Discharge** option

1. When a patient died in ED, the doctor will place a Died in ED order. In **Tracking Board**, the lcon column will display a "D".

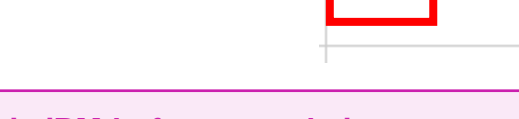

Important – Clerks will need to decease the patient in iPM before completing FirstNet Discharge

2. Once deceased in iPM, right-click on the patient's name in **Tracking Board** and select **Discharge Process** 

3. From the Depart Process window, select the pencil icon next to ED

| IN1032 | WHS3020323/07/199      |  |  |  |
|--------|------------------------|--|--|--|
|        | Patient Summary Report |  |  |  |
|        | Open Patient Chart 🔹 🕨 |  |  |  |
| _      | Attach Pre-Arrival     |  |  |  |
| N1( -  | ED Full Registration   |  |  |  |
|        | Admit to Wards/SSU     |  |  |  |
| ₩N-    | Set Events             |  |  |  |
| N 1    | Discharge Process      |  |  |  |

| Temp | lates:                             | ~      |
|------|------------------------------------|--------|
|      | Principal Dx                       | n n    |
|      | Interactive View and Fluid Balance | s have |
|      | ED Injury Surveillance             | s have |
|      | Work Safe/TAC Certificate          | s len  |
|      | ED Doctor Workflow                 | s for  |
|      | ED Full Registration[Menu]         | s len  |
|      | ED Admit                           | nen    |
|      | ED Discharge                       | man    |

- From the Discharge Encounter window, select a Discharge Disposition of Died Within ED.
  Complete all other mandatory fields and click OK.
- 5. The patient will drop off the ED Tracking List, except from the **ED Lookback List**.

| - | – Discharge Information                                                                                                    |    |     |                         |  |  |
|---|----------------------------------------------------------------------------------------------------|----|-----|-------------------------|--|--|
|   | *Discharge Disposition:                                                                                                    | *D | isc | h/Referred to Location: |  |  |
|   | *Discharge To Home, Nursing Home<br>Correctional / Custodial Facility<br>Dead On Arrival                                                                                                    |    | ^   |                         |  |  |
|   | Died Within ED<br>Left After Advice Regarding Treatment<br>Left At Own Risk After Treatment Started<br>– Left At Own Risk Without Treatment<br>Mental Health Residential Facility<br>Redirect to Birthing Ward/MAC |    | ~   | harge Time:             |  |  |

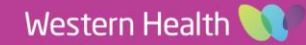